# Getting Started with Blackboard - Student

Admissions & Records and Academic Information Services

## Welcome to MiraCosta College Blackboard!

**Blackboard** is a web-based course management system at MiraCosta College.

All students can login to Blackboard to view the Blackboard Course Calendar. If your instructor is using Blackboard in their course they will make their course available to you by the first day of class. Each Blackboard course is uniquely setup by your instructor. Contact your instructor to find out which Blackboard features he/she is using in your course.

Below you will find helpful information for Students to access Blackboard and get started.

## Login into Blackboard

C C + M https://blackboard.miracosta.edu/

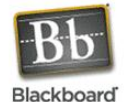

Blackboard Academic Suite<sup>TM</sup> Welcome to the Blackboard e-Education platform-- designed to enable educational innovations

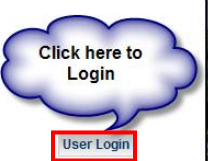

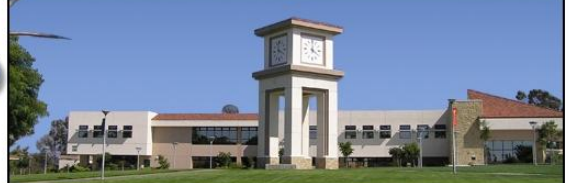

Welcome to Blackboard, the online learning environment at MiraCosta College

 The URL for Blackboard is
 https://blackboard.miracosta.edu
 At the Blackboard website click the User Login button
 Enter your SURF ID and Password.
 After you logon to Blackboard, you will noticed your class(es) listed

you will noticed your class(es) listed under the **my Courses** section located on the far right corner.

Click on the class link to access your Blackboard classroom.

## How to retrieve your SURF ID and Password

- Ensure that pop-ups are enabled in the Internet browser.
- At the Blackboard website (<u>https://blackboard.miracosta.edu</u>)

click the User Login button, and then click Get your SURF ID & Password Here

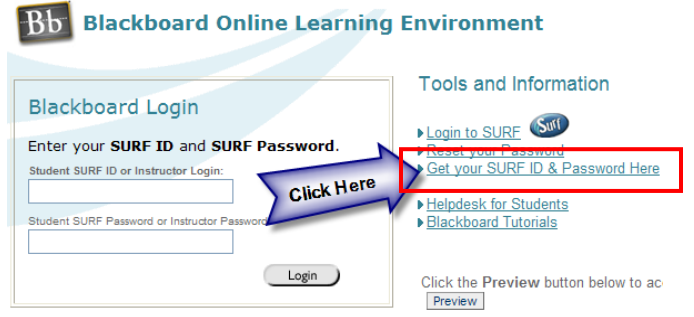

- On the Password Management System | Challenge-response page, answer all of the questions correctly. Click Continue.
- On the Password Management System | What would you like to do? page, note the SURF ID in the upper right corner Your SURF ID is: W1234567, click Pick a new password.

Getting Started with Blackboard - Student

#### Admissions & Records and Academic Information Services

- On the Password Management System | Select a new password for W1234567 page, enter a new password in the New password field and re-type in the Confirm field. Refer to the password criteria listed below when entering your password.
- Click Change my password.

### How to change your password

- Ensure that pop-ups are enabled in the Internet browser.
- At the Blackboard website (<u>https://blackboard.miracosta.edu</u>) click the User Login button, and then click Reset your Password
- On the Password Management System | Self-service login page, enter your SURF ID in the My ID on SURF field. Click Login.

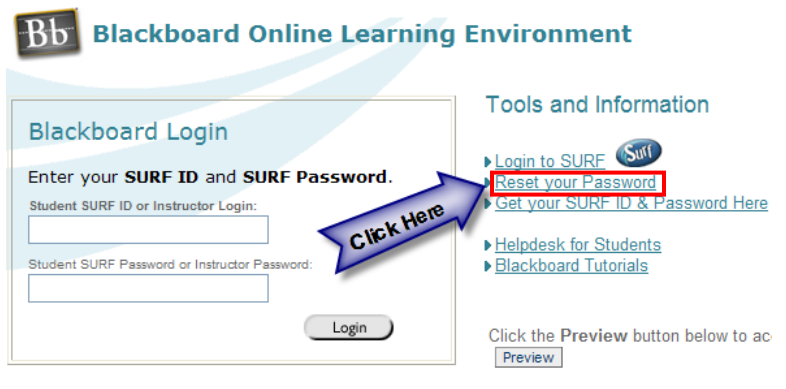

- In the Password Management System | Select an authentication method page, select either method:
  - **Use a password** ONLY if you remember your OLD PASSWORD, enter your old password and click **Continue**.
  - Otherwise, select **Answer personal questions** and answer the three requests listed within the **Challenge-response** page. Click **Continue**.
- In the What would you like to do? page, click Pick a new password.
- In the Select a new password for [W1234567] page, select a new password using the password criteria shown. When the new password is entered into the New password and Confirm fields, click Change my password.
- If your password was successfully changed, a confirmation will be seen on the Password change results page. Click Close this window.
- Upon return to the **Blackboard Login** page, enter the **SURF ID** and new **Password**. Click **Sign In**.

Getting Started with Blackboard - Student

Admissions & Records and Academic Information Services

## How to update your Personal Information (email address, names, etc)

Blackboard and SURF are now integrated. You must update your e-mail address in SURF for it to update in Blackboard.

| Personal Information                                                                                                    |               | Security                                                                            |   | Participation | Go to SURE                                                                                                    |  |
|----------------------------------------------------------------------------------------------------|---------------|-------------------------------------------------------------------------------------|---|---------------|----------------------------------------------------------------------------------------------------|--|
| addresses                                                                                                    | names         | es phone numbers email addresses demographic information https://surf.miracosta.edu |   |               |                                                                                                    |  |
| If applicable, please enter your current email address. Highlight over the information<br>listed and enter the correct email address. Click the SAVE button at the bottom of the<br>page. Note: Students may not add another email address if you already have one but you<br>can update your personal email address to your current email address.<br>Employees should contact the Human Resources department if the "Campus" Email Type<br>is incorrect |               |                                                                                     |   |               | <ul> <li>At the SURF Login website,<br/>enter your SURF ID and</li> <li>Password. Click Sign In.</li> <li>At the left Menu pane,</li> </ul> |  |
| *Email Type                                                                                                    | *Email Addres | *Email Address                                                                      |   | rred          | click Self Service > Personal                                                                                                    |  |
| Personal Email Student@yahoo.com                                                                                                    |               |                                                                                     |   | Click He      | Information.<br>► At the Personal<br>Information section, the                                                                               |  |
| * Required Field                                                                                                    |               |                                                                                     | C |               | following two items are <b>not</b><br><b>updatable online: Names</b> and                                                                    |  |

Addresses; per the stated instructions, contact the Admissions and Records office at admissions@miracosta.edu or 760 795-6620 for a Change of Information form.

- Proceed to update your Email Addresses, click **Email Addresses**.
- Update your email address and ensure the **Preferred check box** is checked.
- Click the **SAVE** button to save your changes.

## Student HelpDesk Contact Information

Email: studenthelp@miracosta.edu Phone: (760) 795-6655

**Toll Free:** (888) 201-8480 ext. 6655

Online Tech Support: Live Support! Online

Online >>> CLICK HERE

Visit our website for more information: https://www.miracosta.edu/studenthelp